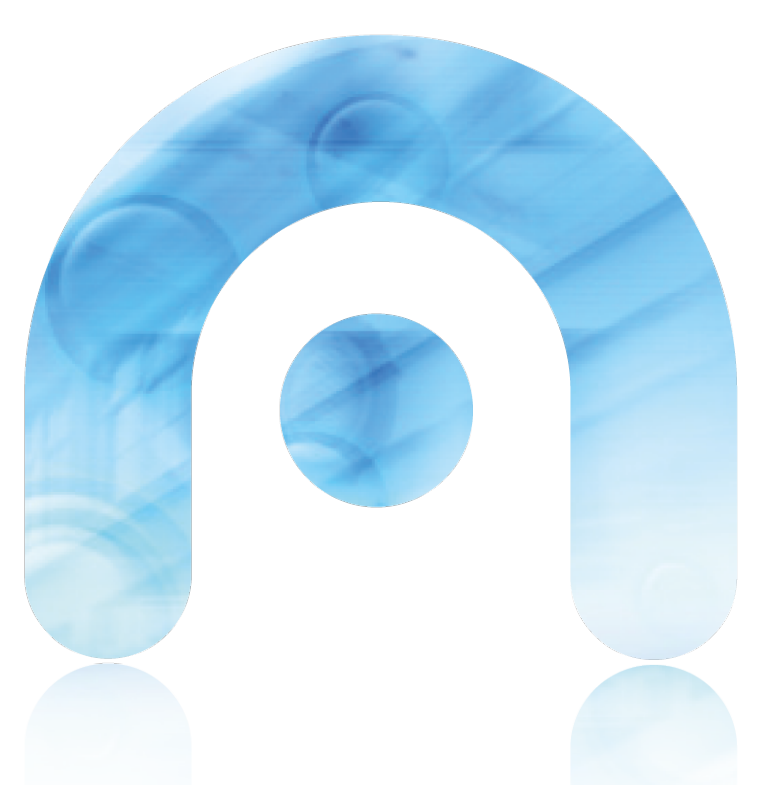

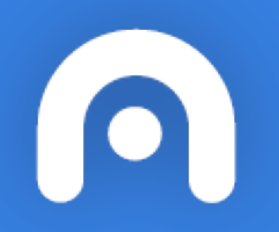

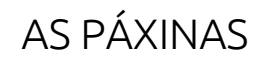

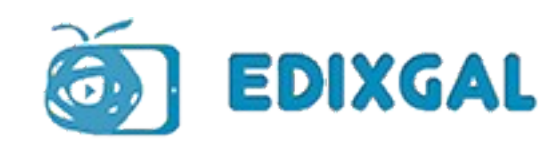

### **RECURSO. PÁXINA**

Moodle permite a creación dunha páxina web. Nela o docente pode engadir textos, imaxes, vídeos, hipervínculos ou incrustar calquera información.

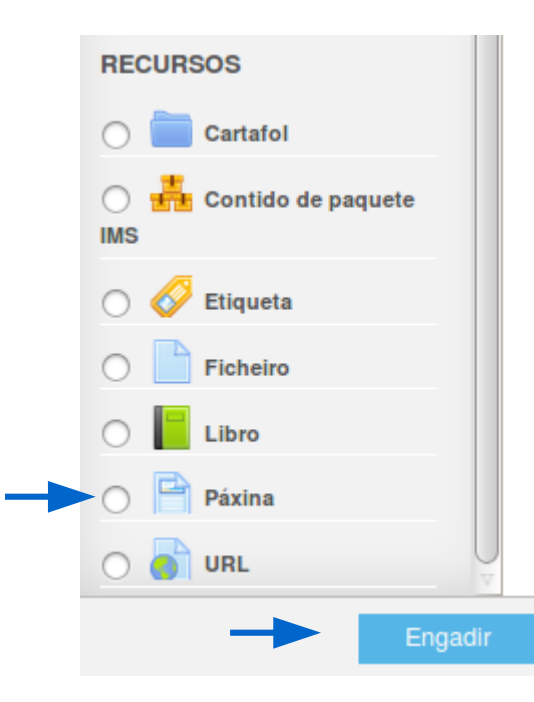

| Párra | fo – B                           | 🔺 🗈 🖻    |
|-------|----------------------------------|----------|
| • •   | <u>U</u> <u>S</u> X <sub>2</sub> |          |
| Fonte | 🔻 Tamaño                         | IX 🖻 🖻 🔀 |
|       |                                  | H.P.     |

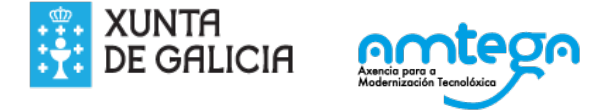

### A. ENGADIR ENLACE A UNHA PÁXINA WEB

1. Escribimos un texto sobre o cal queremos engadir a URL, pulsamos na icona para engadir/editar hipervínculo

```
https://www.thatquiz.org/es/
```

| Párrafo 🔻            | B I ☵ ☵ ♂ 次 ♂                                                                                  |                      |            |                  |
|----------------------|------------------------------------------------------------------------------------------------|----------------------|------------|------------------|
| 🕈 👌 💆 😌              | $X_2 X^2 \equiv \Xi \equiv \Box$                                                               | A <b>₁ ▼ ≶₄ ▼</b> →¶ | Te l       |                  |
| Fuente 🔻 Tama        | iño $\bullet$ $\leftrightarrow$ $\mathbb{H}$ $\mathfrak{L}_{\mathrm{B}}$ $\mathbb{L}$ $\Omega$ | ∎ 🗹 <i>T</i> x 🖻 👼   | 53         |                  |
| Thatquiz             |                                                                                                |                      |            | 7.8              |
| Seneral Ventana er   | nergente Eventos Avanzado                                                                      |                      | ~          | TS               |
| URL del hipervínculo | https://www.thatquiz.org/es/                                                                   |                      | Pegamos a  | URL              |
| Destino              | Abrir en ventana nueva (_blank)                                                                |                      | Abrimos nu | nha ventana nova |
| Título               |                                                                                                |                      |            |                  |
| Clase                | Ninguno                                                                                        | •                    |            |                  |

### Resultado

Thatquiz

| a t<br>de matemáticas | e m a<br>- tu test de álgebra - tu ejercicio de | geometría – se hacen aquí © 2 | 2015 ID / Ema | il Contra        | seña En |
|-----------------------|-------------------------------------------------|-------------------------------|---------------|------------------|---------|
|                       |                                                 |                               |               |                  |         |
|                       | enteros                                         | fracciones                    | conceptos     | geometría        | Ø       |
|                       | × <b>,</b> ÷ Aritmética                         | 🕓 Identificar                 | () Reloj      | △ Triángulos     |         |
|                       | <> Comparar                                     | ×₊÷ Aritmética                | \$\$ Dinero   | 🚰 Figuras        |         |
|                       | $\frac{1}{n}\Sigma$ Medias                      | <> Comparar                   | اسم Medida    | 🔈 Geometría      |         |
|                       | × <sup>2</sup> Potencias                        | $\frac{1}{n}\Sigma$ Medias    | 14,2 Unidades | ## Puntos        |         |
|                       | ൾ Factores                                      | ≹=1/2 Simplificar             | Gráficas      | 🖌 Ángulos        |         |
|                       | 繊維 Álgebra                                      | ₽ <b>g</b> (4)Probabilidad    | @ Conjuntos   | ← Recta numérica |         |
|                       | ∫ Cálculo                                       |                               |               | 🕀 Trigonometría  |         |
|                       | voca                                            | abulario                      | geo           | grafía           |         |
|                       | <b>Sis</b> inglés                               | Español                       | 🕈 Américas    | 🕽 Europa         |         |
|                       | <b>∎</b> Francés                                | Alemán                        | 🕈 África      | Asia             |         |
|                       | ci                                              | ciéncia                       |               |                  |         |
|                       | Ø Células                                       | W Anatomía                    | 🛞 Elementos   | the Conversión   |         |

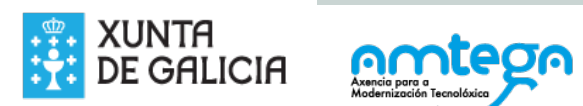

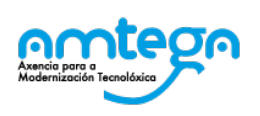

### B. ENGADIR UNHA IMAXE

#### Prememos na icona de imaxes

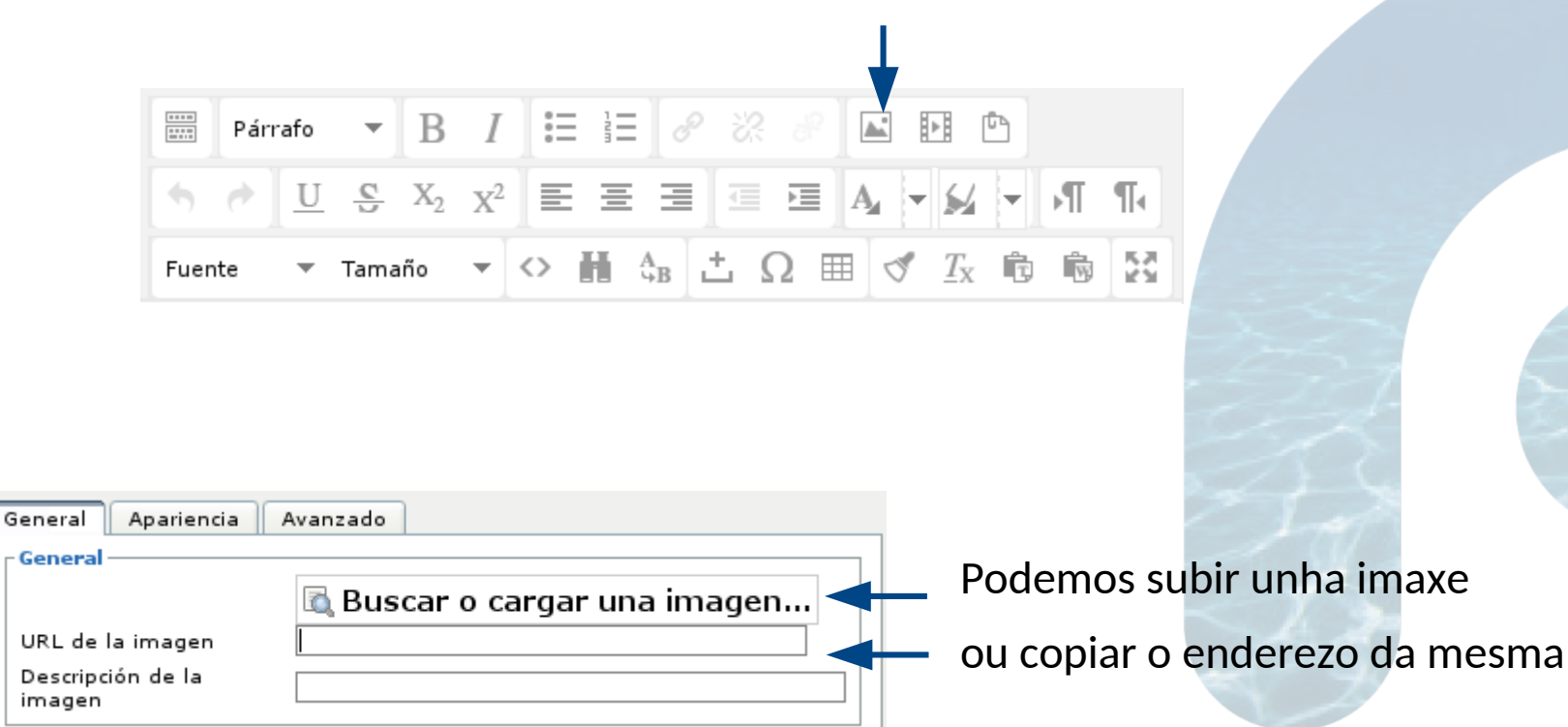

XUNTA DE GALICIA Procuramos unha imaxe en Google que sexa libre

https://www.google.es/imghp

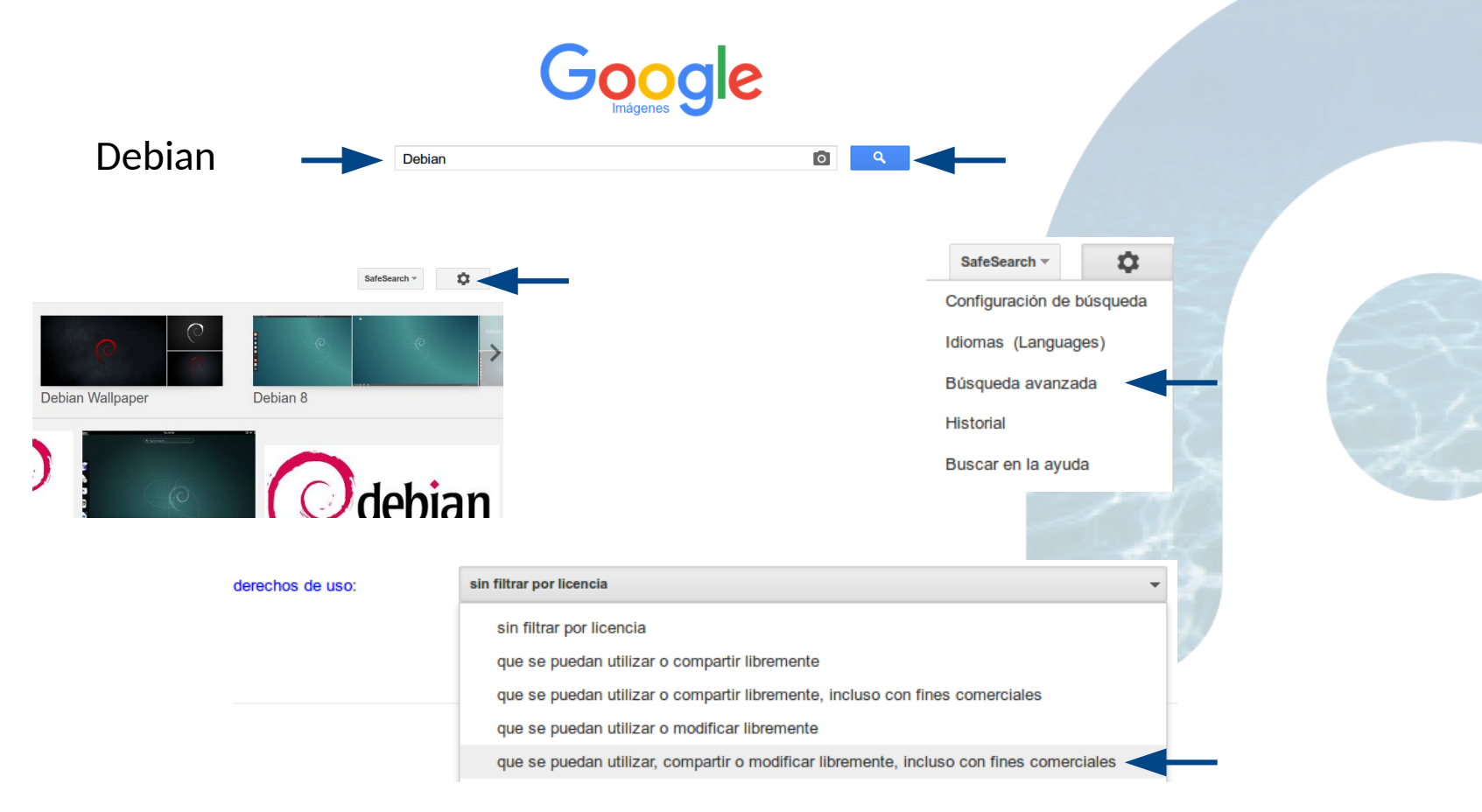

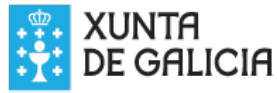

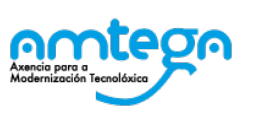

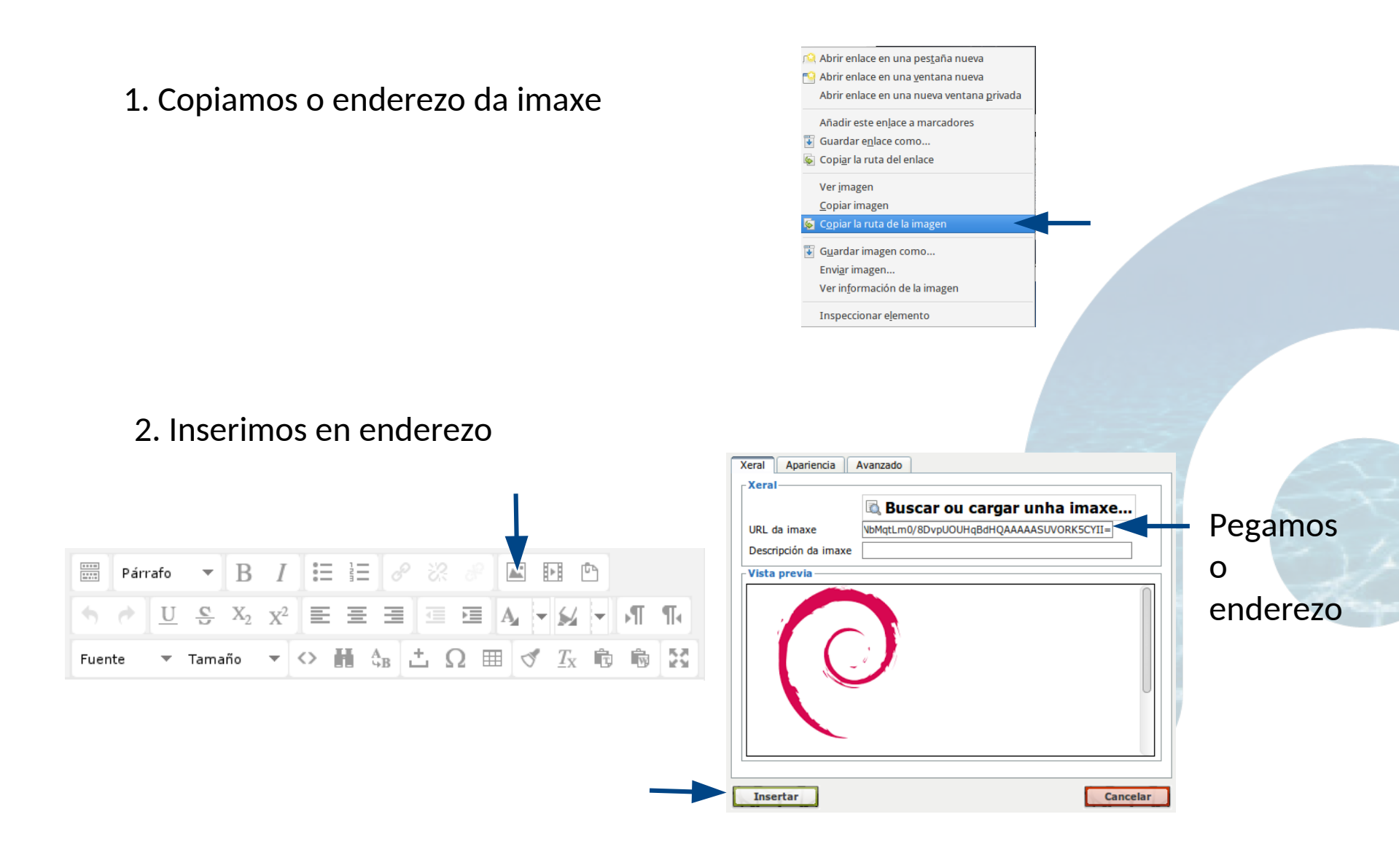

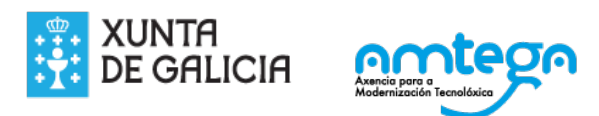

#### 1. Gardamos a imaxe

| ۲ <mark>Ω</mark> | Abrir enlace en una pes <u>t</u> aña nueva        |
|------------------|---------------------------------------------------|
| -9               | Abrir enlace en una <u>v</u> entana nueva         |
|                  | Abrir enlace en una nueva ventana <u>p</u> rivada |
|                  | Añadir este en <u>l</u> ace a marcadores          |
| ÷                | Guardar e <u>n</u> lace como                      |
| 6                | Copi <u>a</u> r la ruta del enlace                |
|                  | Ver <u>i</u> magen                                |
|                  | <u>C</u> opiar imagen                             |
| 4                | C <u>o</u> piar la ruta de la imagen              |
| ¥                | Guardar imagen como                               |
|                  | Envi <u>a</u> r imagen                            |
|                  | Ver in <u>f</u> ormación de la imagen             |
|                  | Inspeccionar elemento                             |
|                  |                                                   |

Buscamos a imaxe gardada

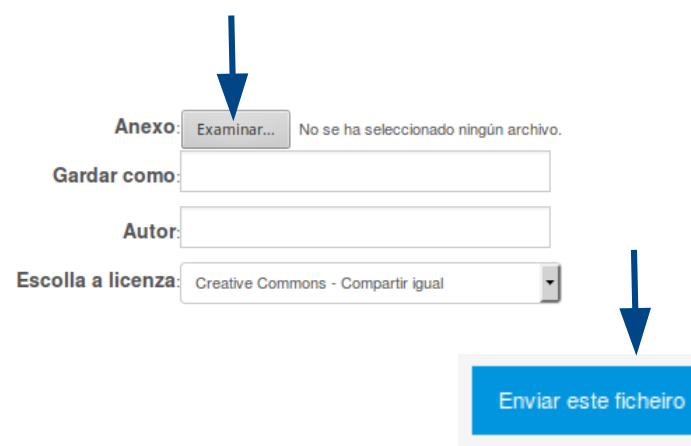

#### 2. Subimos a imaxe

€.

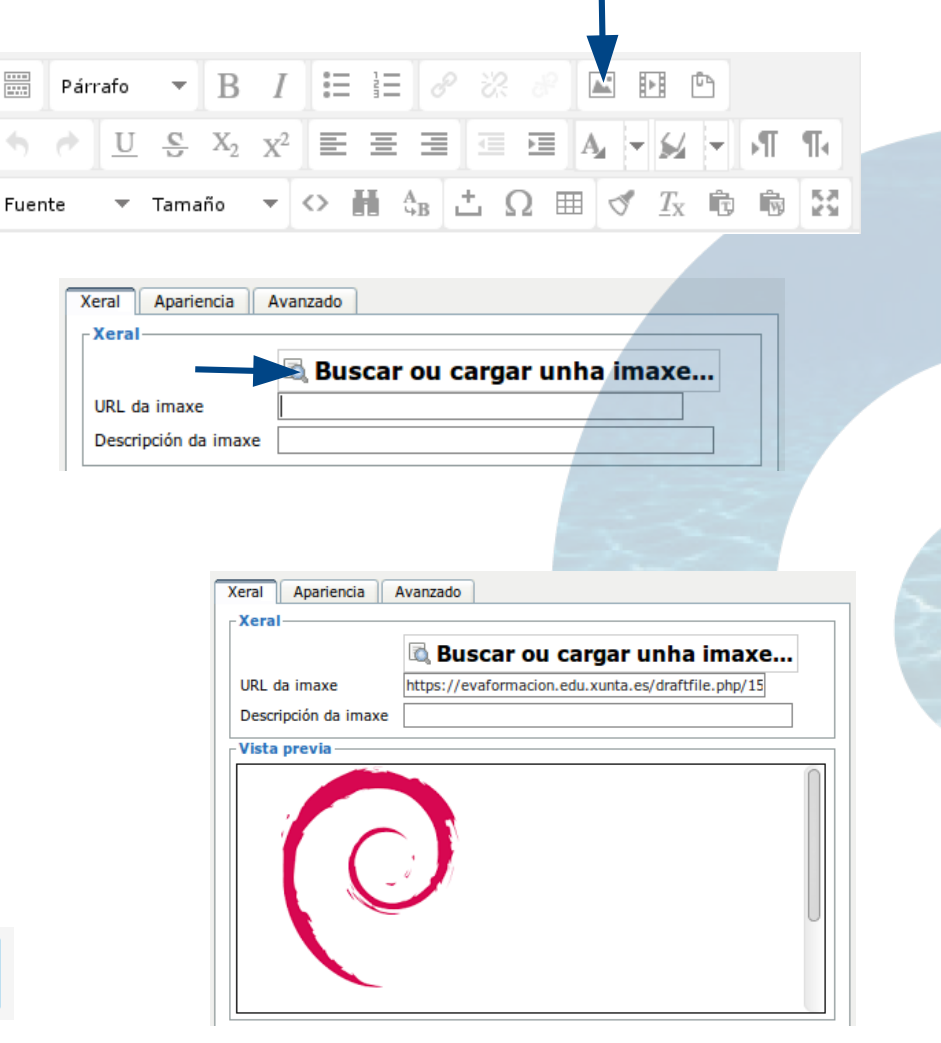

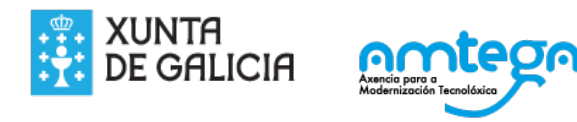

### Podemos engadir unha imaxe directamente da wikimedia

| 6 | Archivos incrustados |                  |                                                                                                    |                     |                     |  |
|---|----------------------|------------------|----------------------------------------------------------------------------------------------------|---------------------|---------------------|--|
| ጠ | Archivos locales     |                  | Texto completo: Ferrari                                                                                          |                     |                     |  |
| 5 | Archivos rociontos   | Anchura máxima d | e la imagen (px): 300                                                                                            |                     |                     |  |
|   | Alcinos lecientes    | Altura máxima d  | e la imagen (px): 300                                                                                            |                     |                     |  |
| 2 | Subir un archivo     |                  |                                                                                                    |                     |                     |  |
|   | Descargador URL      |                  | Enviar                                                                                                    |                     |                     |  |
| m | Archivos privados    |                  |                                                                                                    | 120                 |                     |  |
|   | Wikimedia            |                  | and the second second second second second second second second second second second second second second second |                     | Start Start         |  |
| m | LogsArea             |                  |                                                                                                    |                     |                     |  |
|   |                      | Ferrari-500-F2   | Ferrari-                                                                                                    | Ferrari 328 001.jpg | Ferrari 328 004.jpg |  |
|   |                      |                  |                                                                                                    |                     |                     |  |

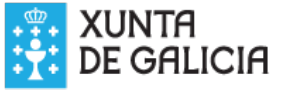

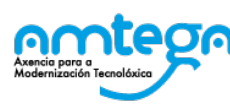

#### Podemos engadir unha imaxe directamente da wikimedia

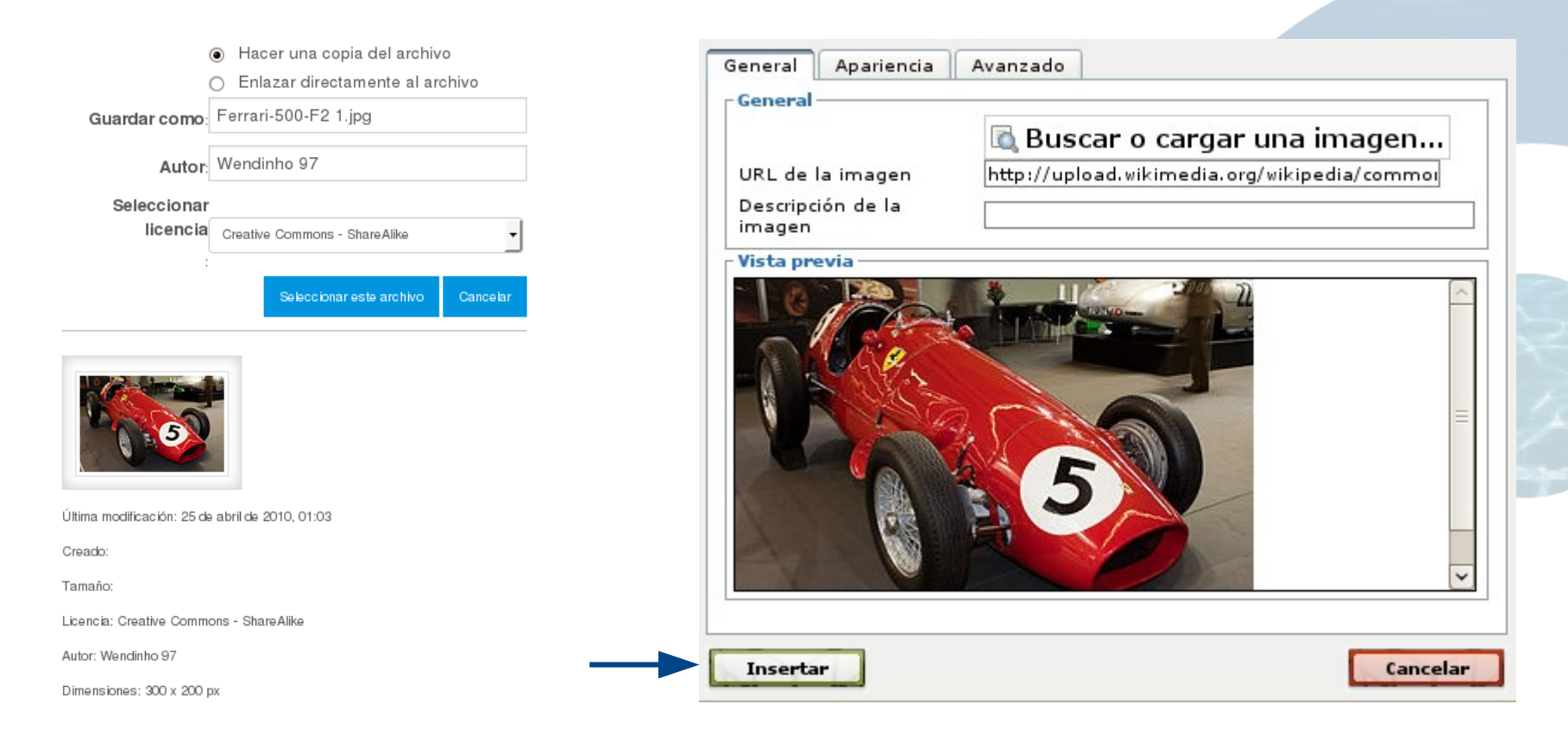

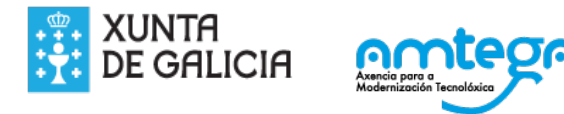

### C. ENGADIR AUDIO MP3 OU VÍDEO MP4

Para engadir un arquivo mp3 ou mp4 á nosa páxina o recomendable é facelo directamente con código html5

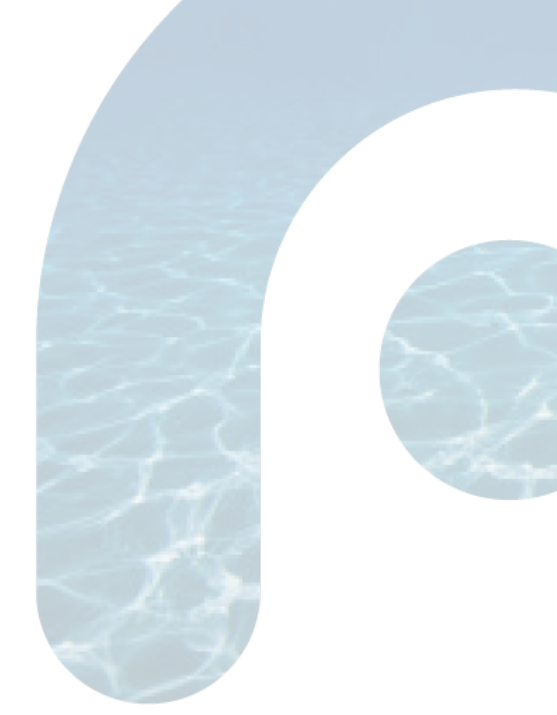

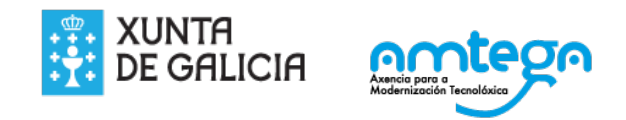

Na páxina web prememos na icona para inserir código html

 Párrafo
  $\blacksquare$  I  $\blacksquare$   $\blacksquare$ 

Pegamos o código html seguinte:

```
<audio controls>
<source src="https://db.tt/suQYSQOh" type="audio/mpeg">
<source src="https://db.tt/CBASH5R1" type="audio/ogg">
</audio>
```

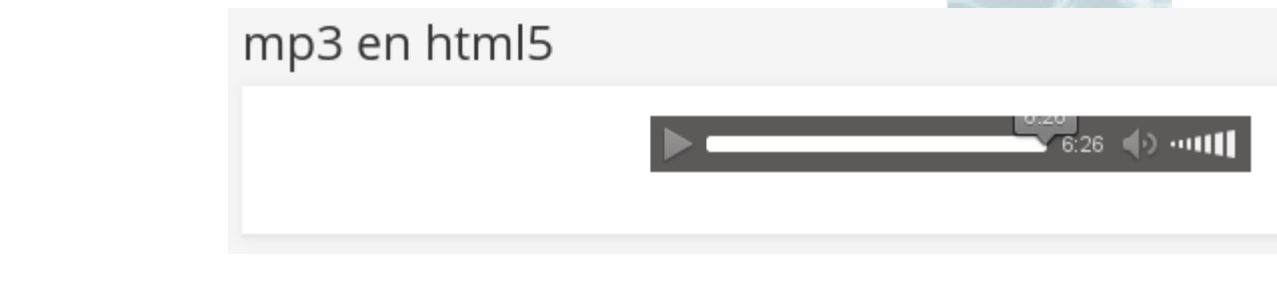

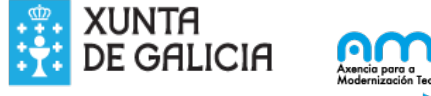

No caso de vídeo:

<div>

<video width="320" height="240" controls="controls"> <source src="https://db.tt/rmhqTN1K" type="video/webm" /> <source src="https://db.tt/Dcw66yCf" type="video/ogg" /> <source src="https://db.tt/WPTczaxD" type="video/mp4" /> O teu navegador non soporta este vídeo. </video>

</div>

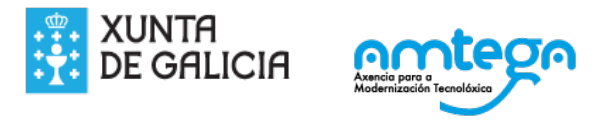

### Resultado vídeo

### vídeo en html5

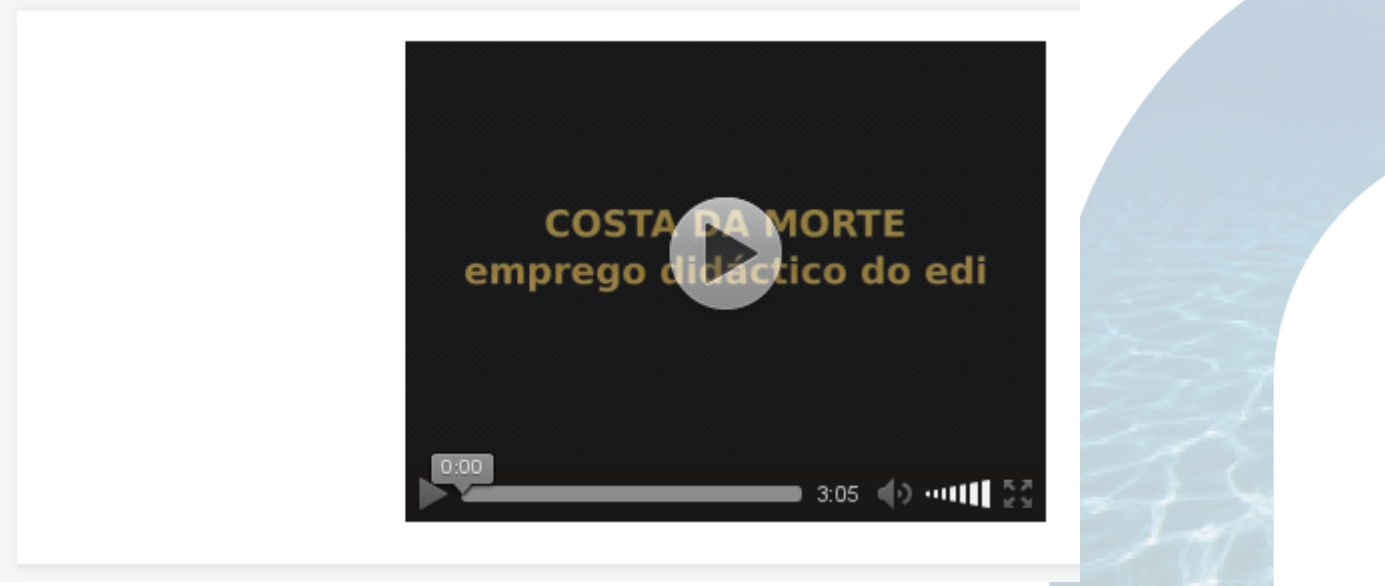

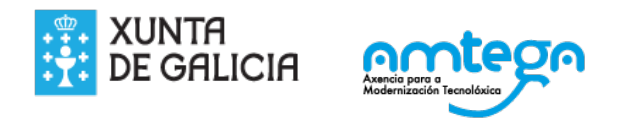

D. INCRUSTAR UN VÍDEO DE YOUTUBE
1. Creamos unha páxina.
Título: Naugraxio de Mar Egeo
Descripción: Rescate do petroleiro Mar Egeo
Abrimos o seguinto enlaco:

2. Abrimos o seguinte enlace:

https://www.youtube.com/watch?v=7Jz97KR9YpU

3. Compartir/inserir

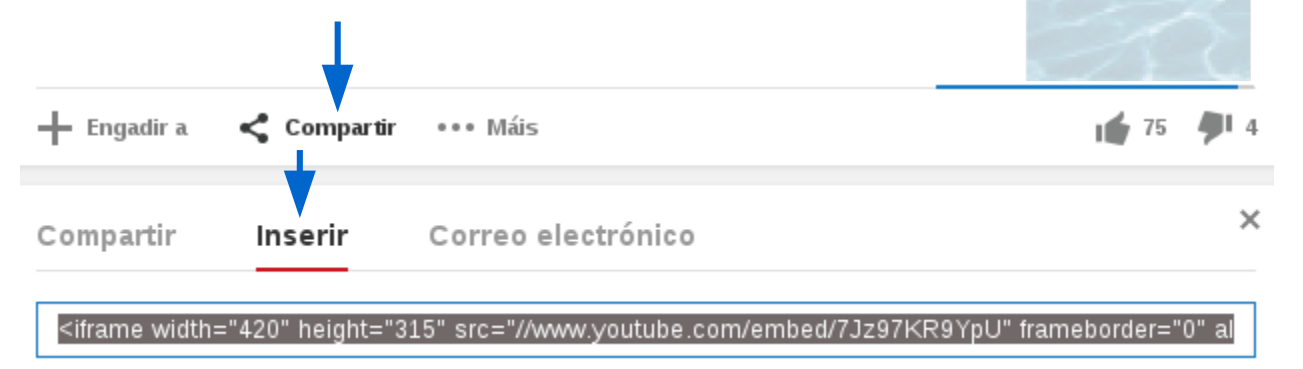

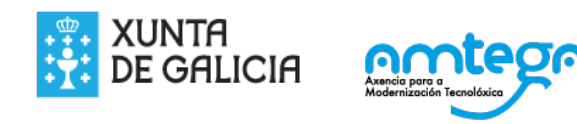

D. INCRUSTAR UN VÍDEO DE YOUTUBE

1. Creamos unha páxina.

Título: Naugraxio de Mar Egeo

Descripción: Rescate do petroleiro Mar Egeo

2. Abrimos o seguinte enlace:

https://www.youtube.com/watch?v=7Jz97KR9YpU

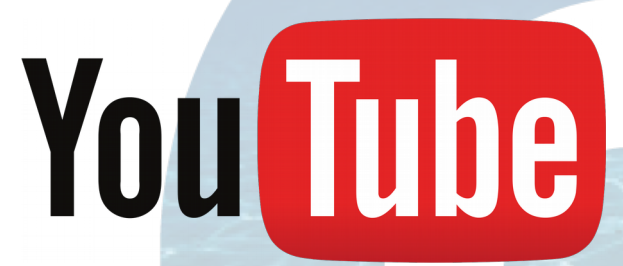

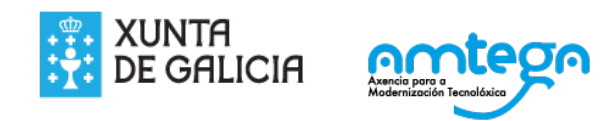

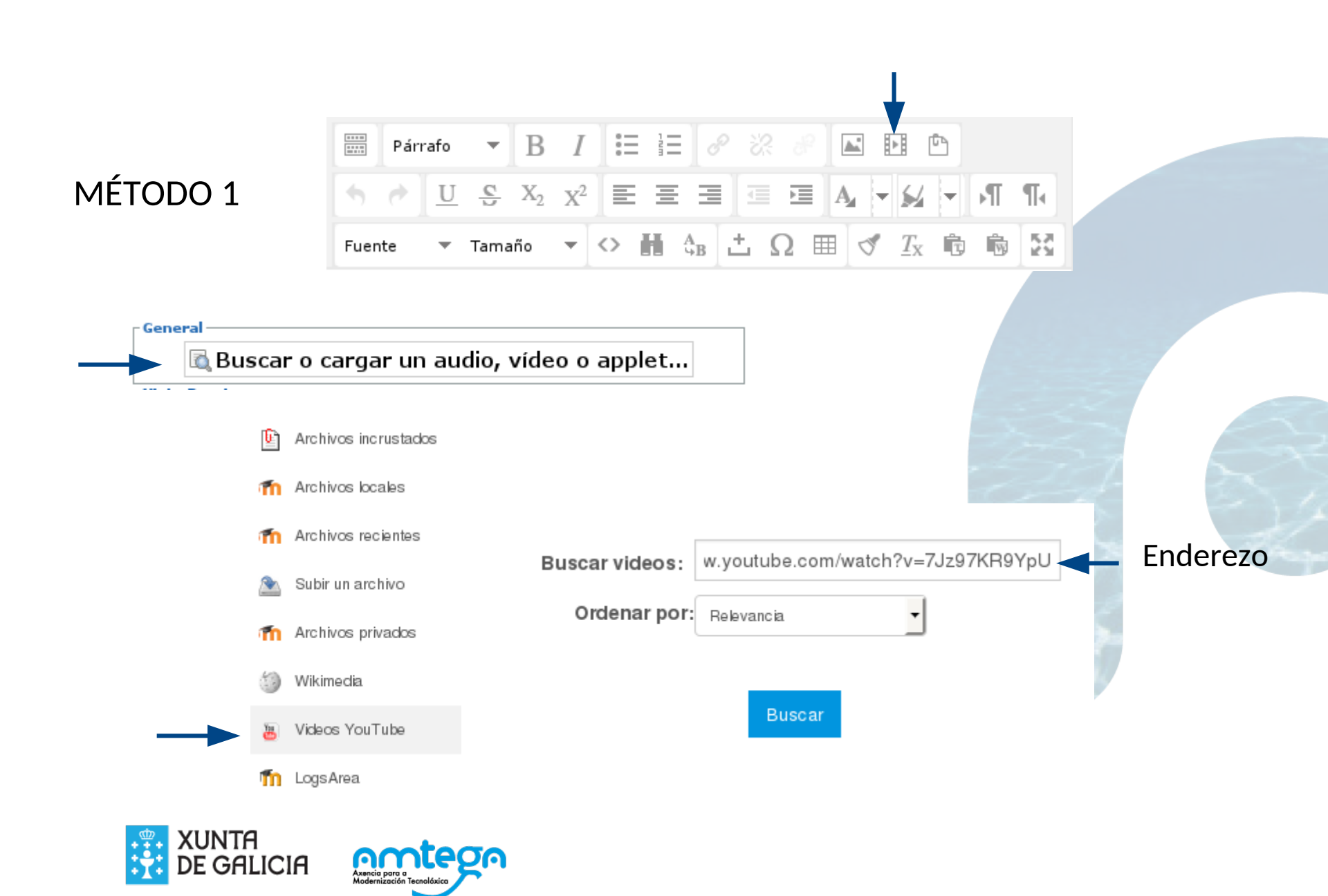

Seleccionar este archivo Cancelar

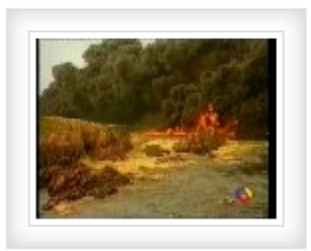

Última modificación:

Creado:

Tamaño: O bytes

Licencia:

Autor:

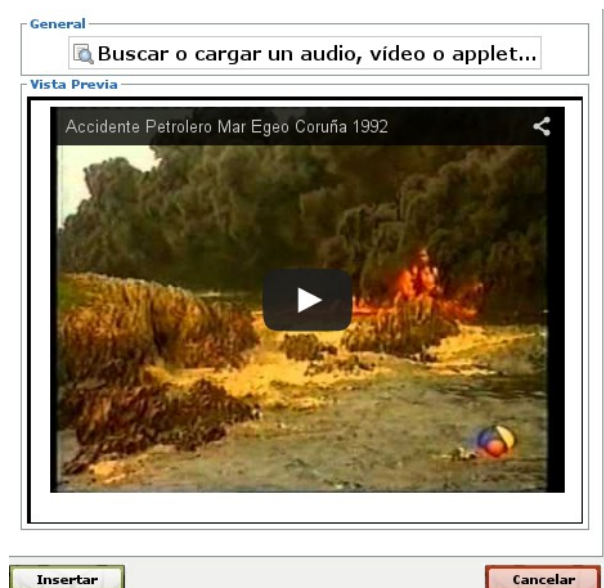

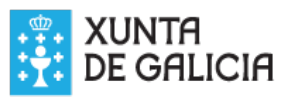

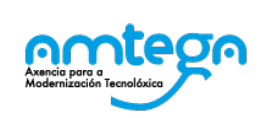

#### video youtube

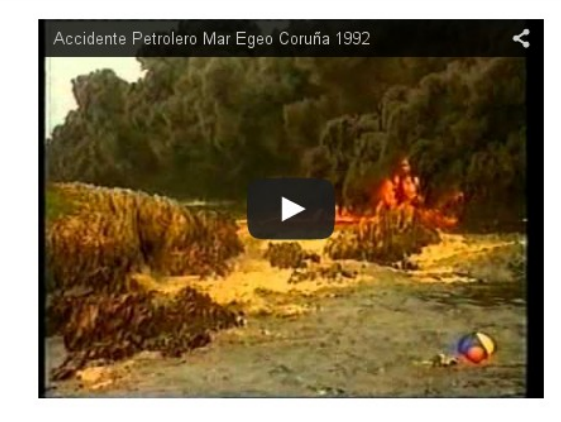

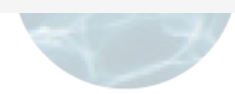

# Co mesmo método (insertar media Moodle), tamén podemos inserir un ficheiro swf

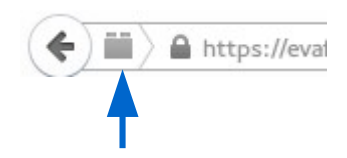

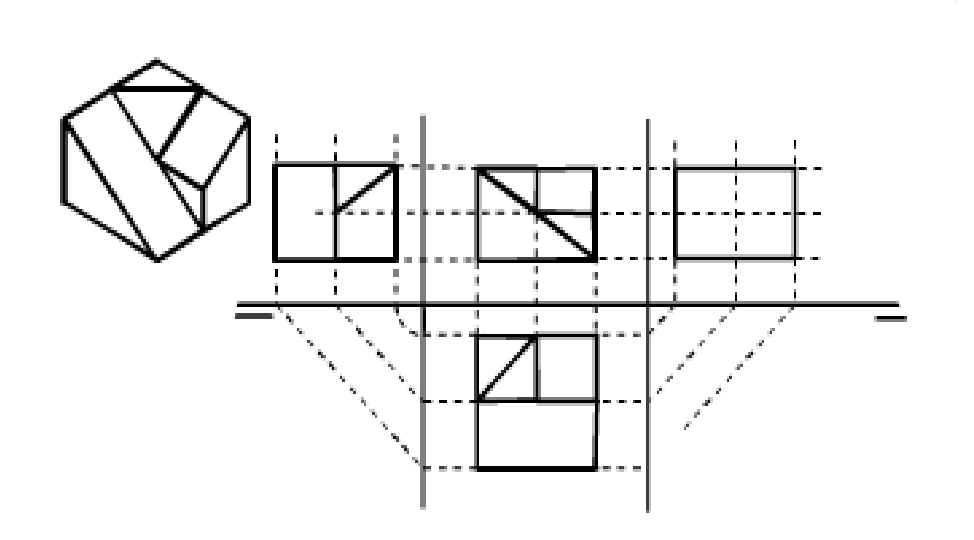

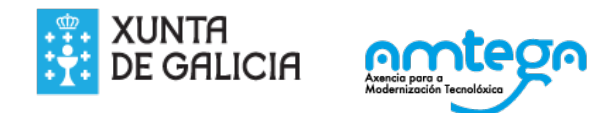

### MÉTODO 2

Copiamos o código

<iframe width="420" height="315" src="//www.youtube.com/embed/7Jz97KR9YpU" frameborder="0" allowfullscreen></iframe>

Inserimos o código na páxina

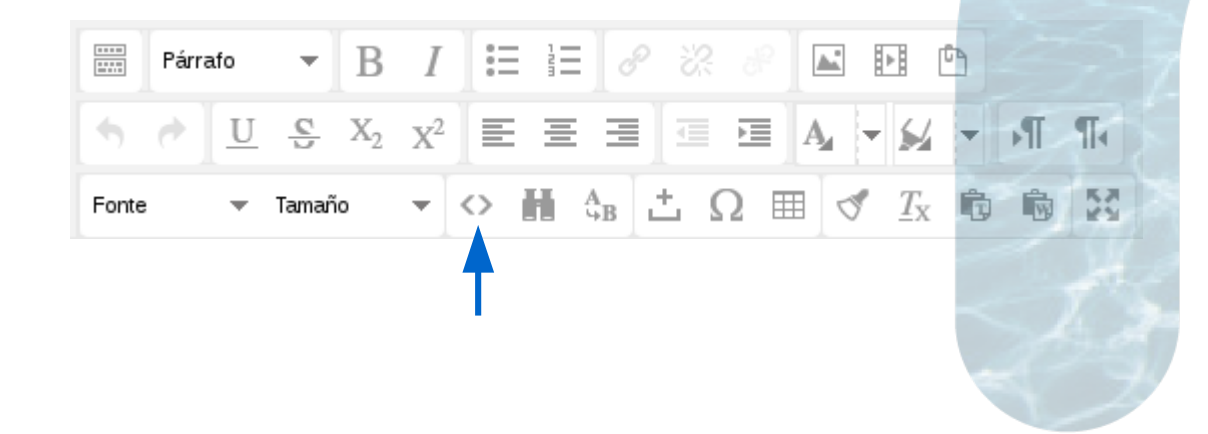

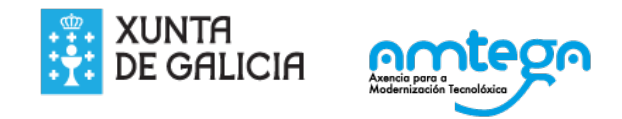

6. Pegamos o código na páxina

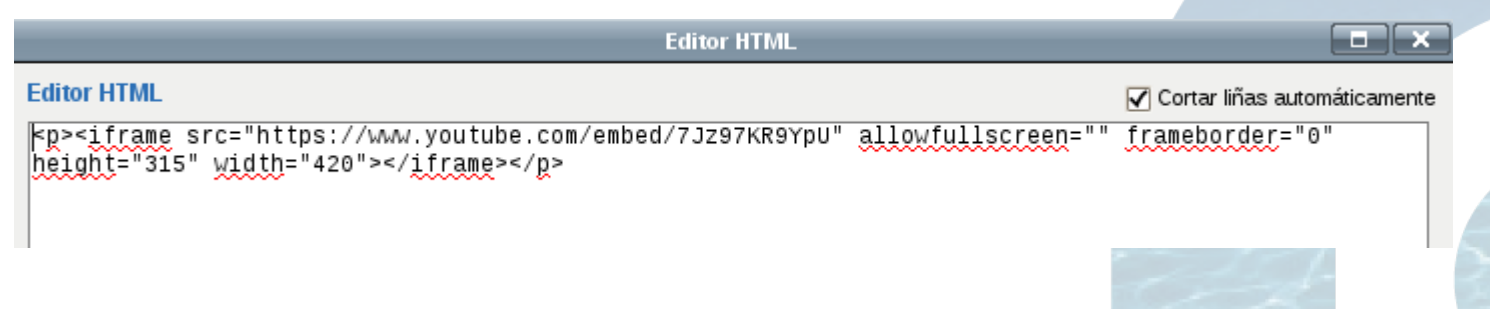

### 7. Actualizar e gardar e mostrar

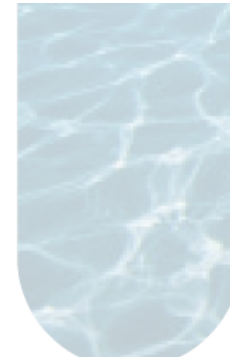

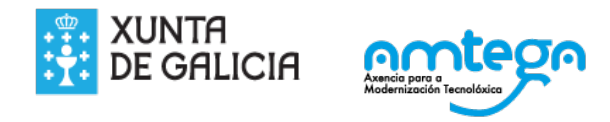

### Naufraxio do Mar Egeo

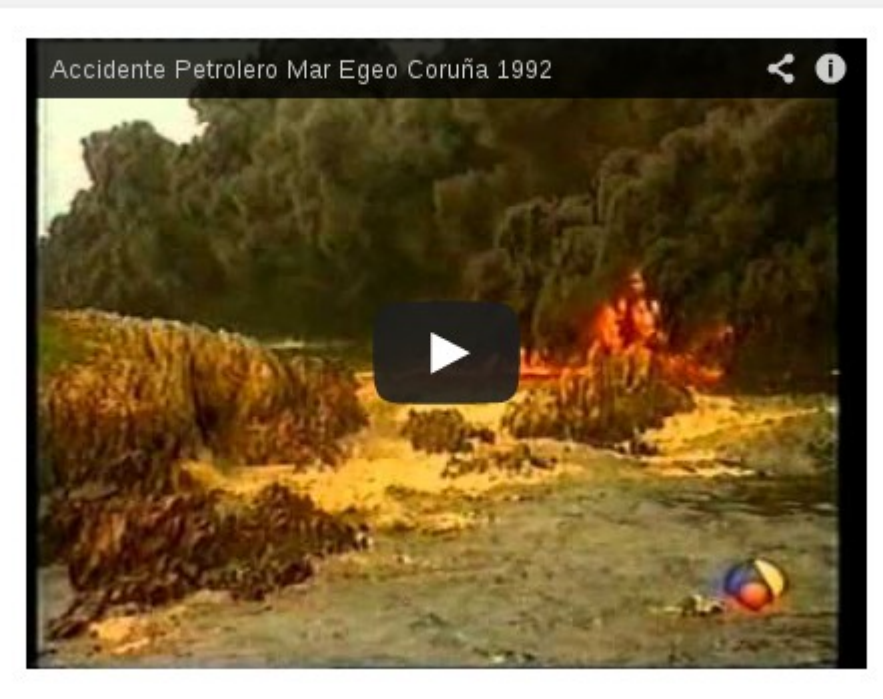

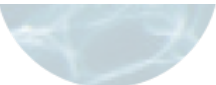

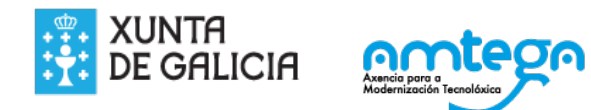

### E. INCRUSTAR UN FICHEIRO PDF

No caso de queiramos que o alumno vexa despregado un ficheiro pdf, debemos incrustalo por medio dun código html.

1. Subímolo ficheiro

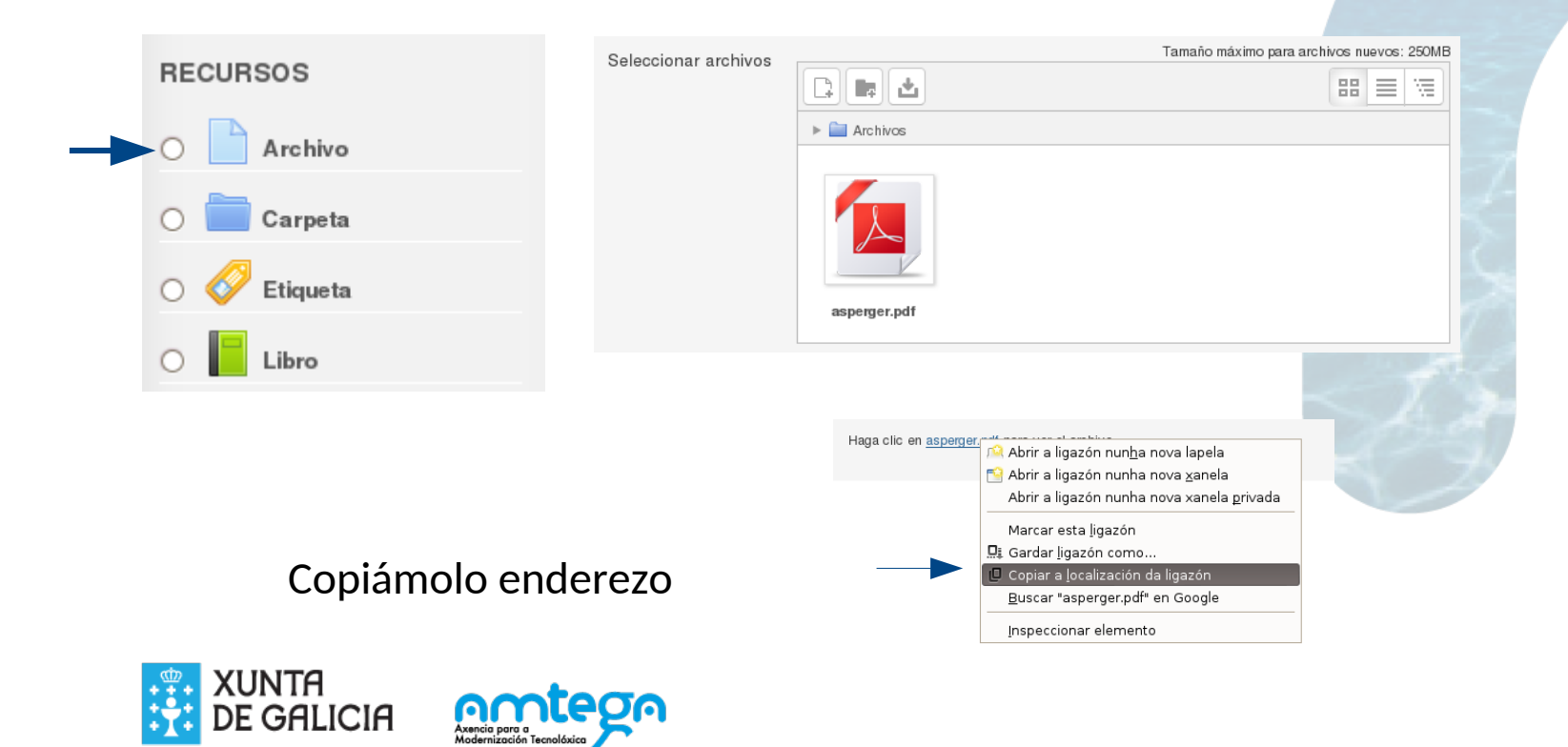

### 2. Inserimos código html nunha páxina

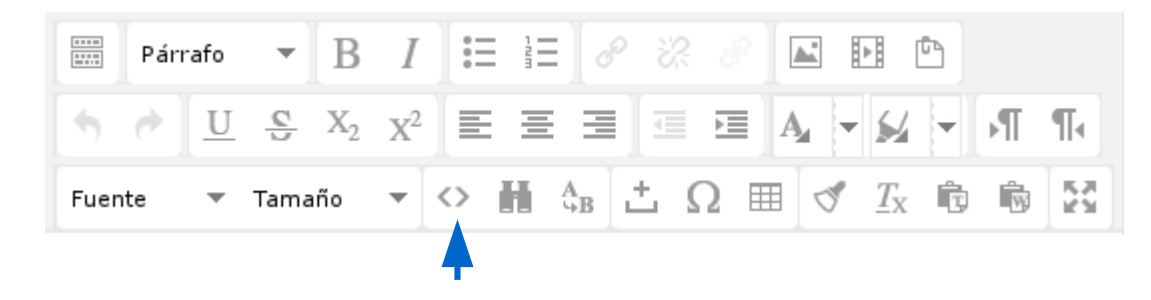

## <iframe src="https://evaformacion.edu.xunta.es/pluginfile.php/21392/mod\_resource/c ontent/1/asperger.pdf" width="100%" height="850"></iframe>

Código copiado no paso 1

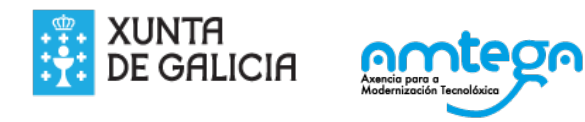

### 3. Resultado

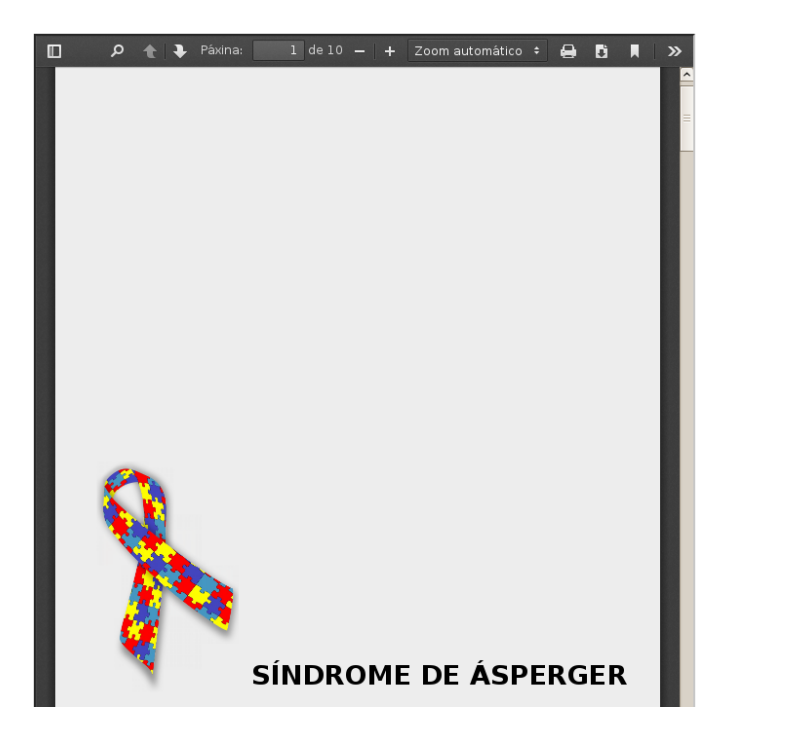

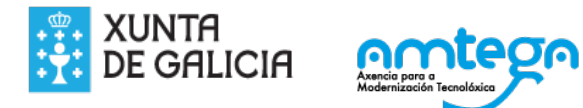

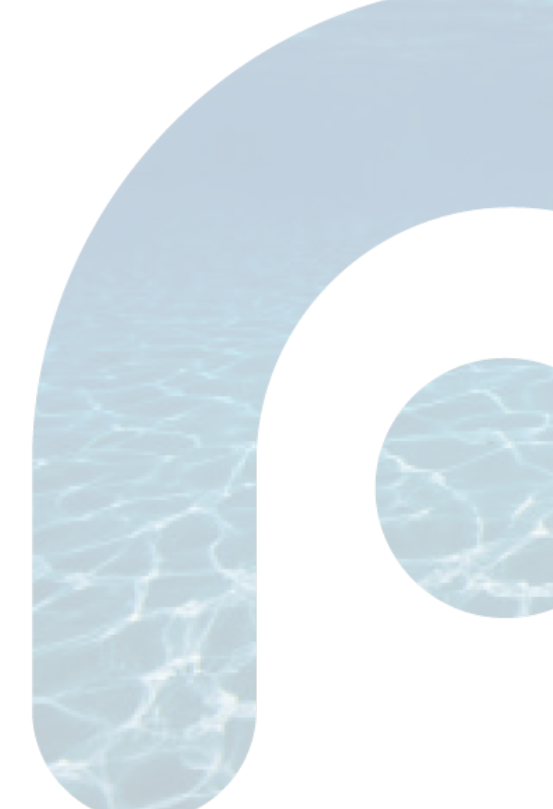

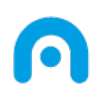

### Licenza

Esta obra, elaborada por AMTEGA, está baixo unha licenza Recoñecemento-CompartirIgual 3.0 España de Creative Commons.

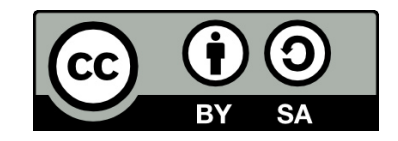

Para ver unha copia da licenza, visite:

http://creativecommons.org/licenses/by-sa/3.0/es/

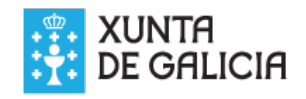

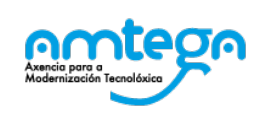

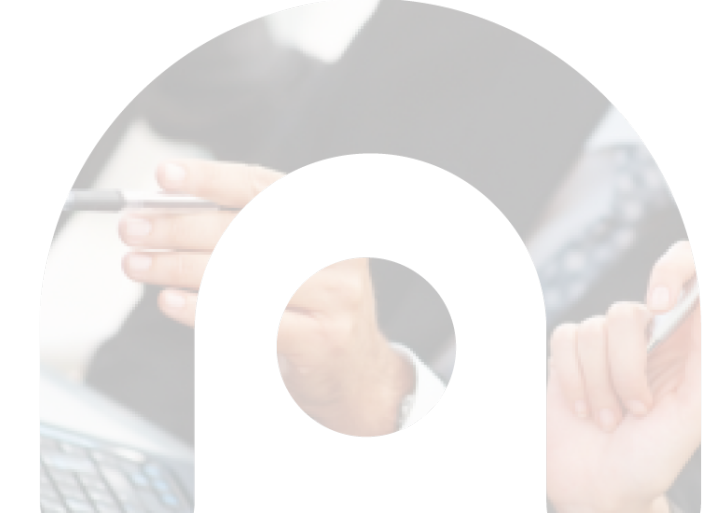